# <mark>о</mark>по

#### How to build your robot

www.pib.rocks/build

instructions for: MOTOR CALIBRATION

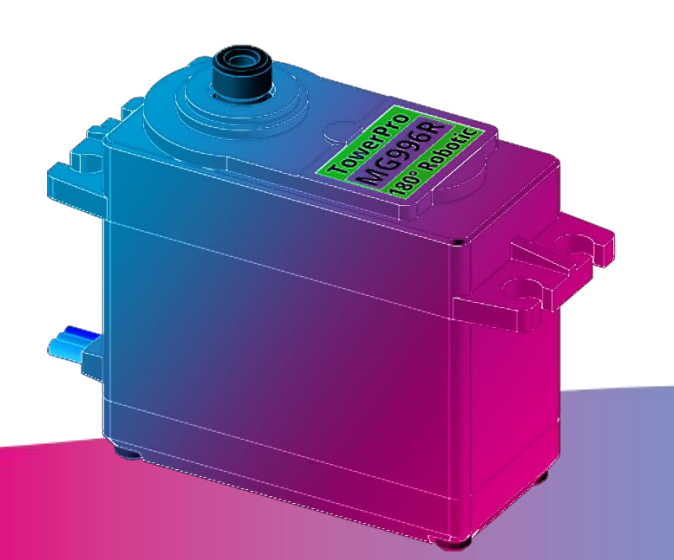

You Print Build Develop

your own robot!

# instructions for: MOTOR CALIBRATION

# Step 1

Connect servo motor to be calibrated to E03 Servo\_bricklet.

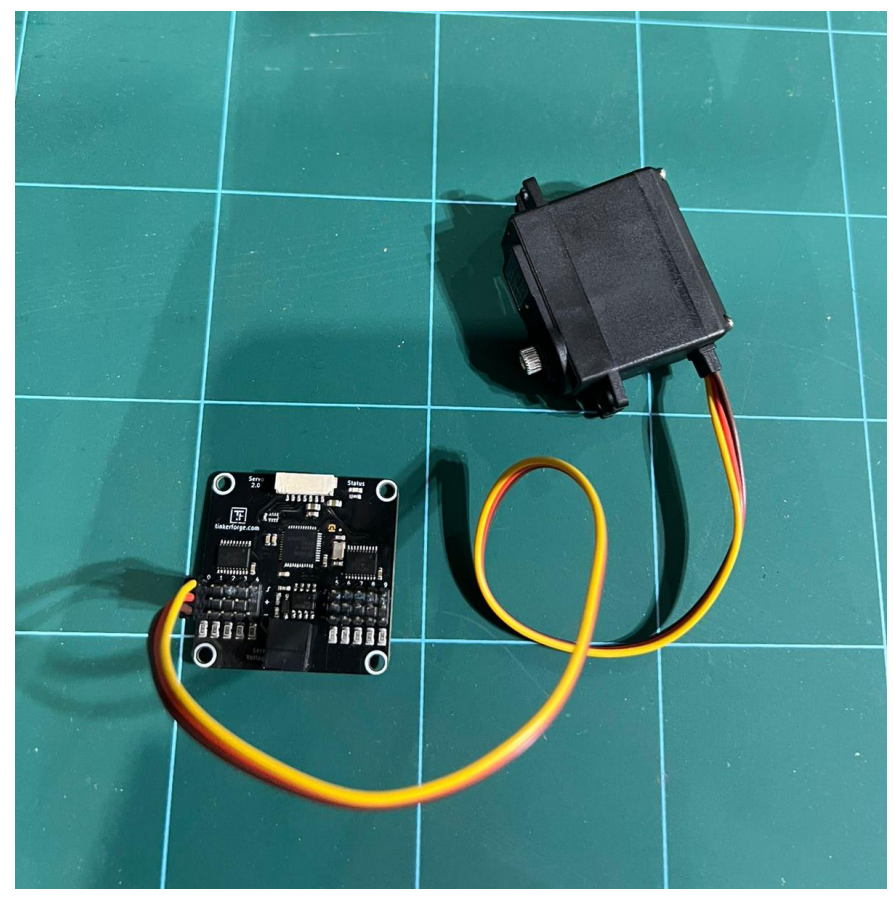

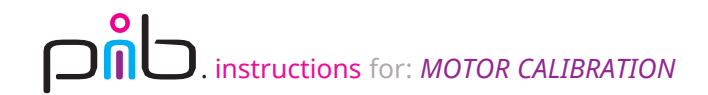

## Step 2a

Connect power to E03 Servo\_bricklet using 40cm power cable, input power should be E13 connected to power supply.

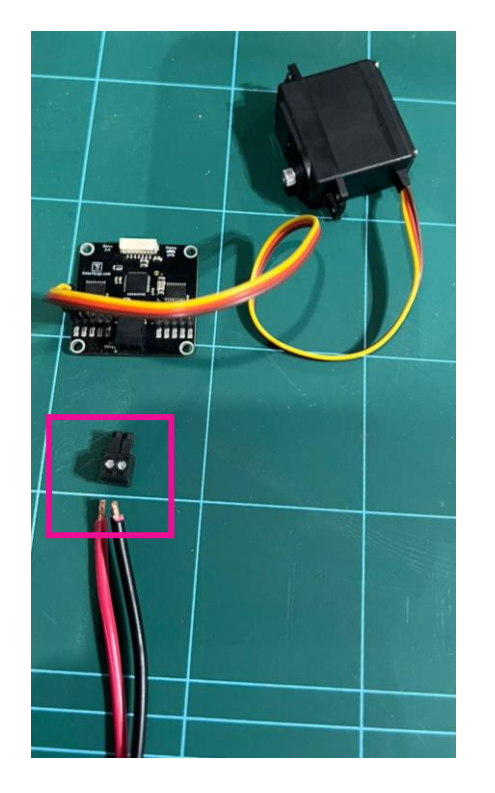

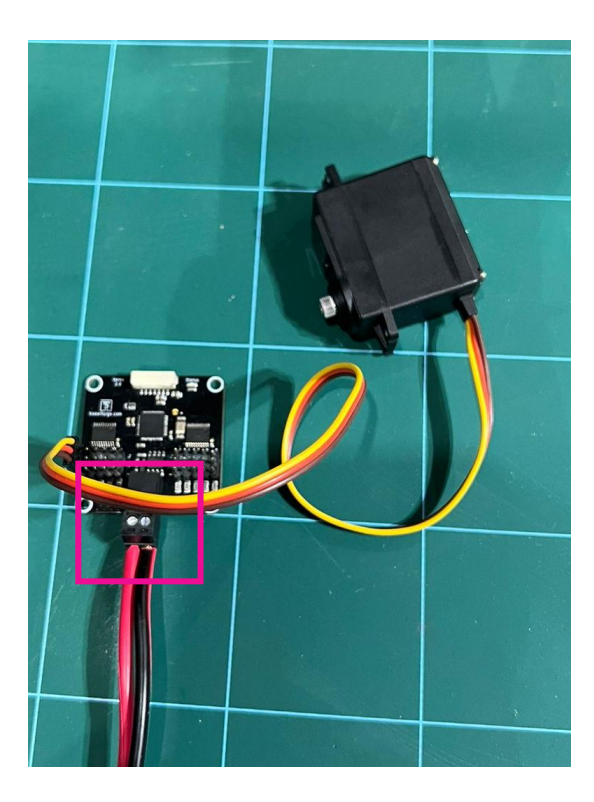

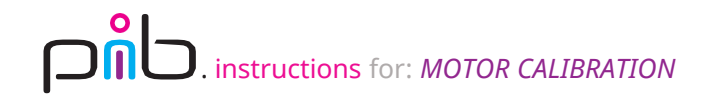

## Step 2b

Connect power to E03 Servo\_bricklet using 40cm power cable, input power should be E13 connected to power supply.

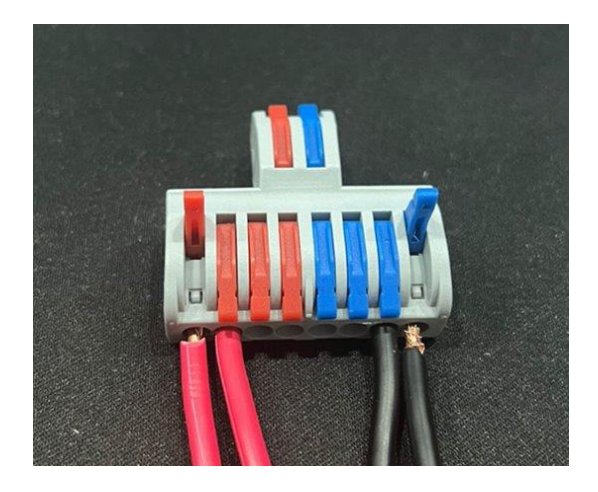

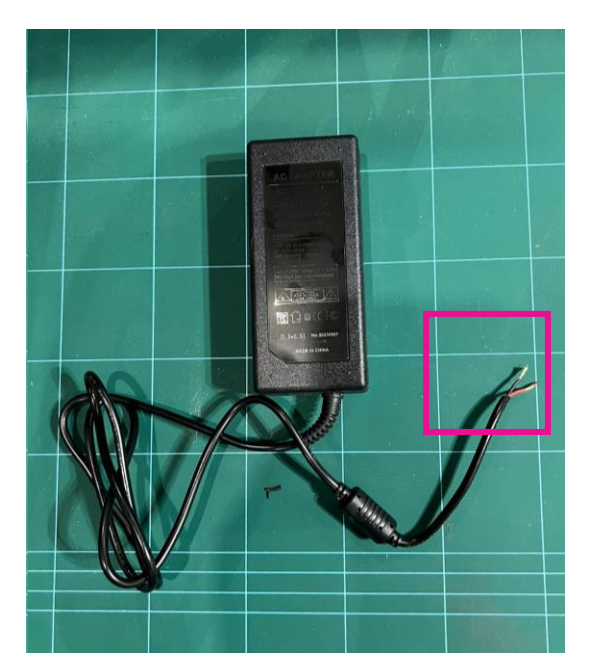

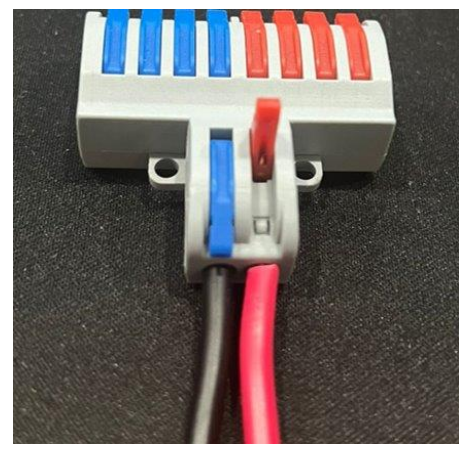

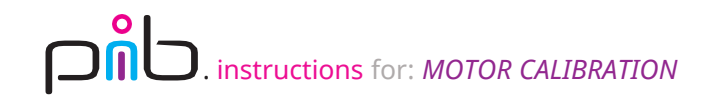

### Step 3

Connect bricklet to E02 Tinkerforge\_hat in head to E03Servo\_bricklet with cable loose from head tutorial.

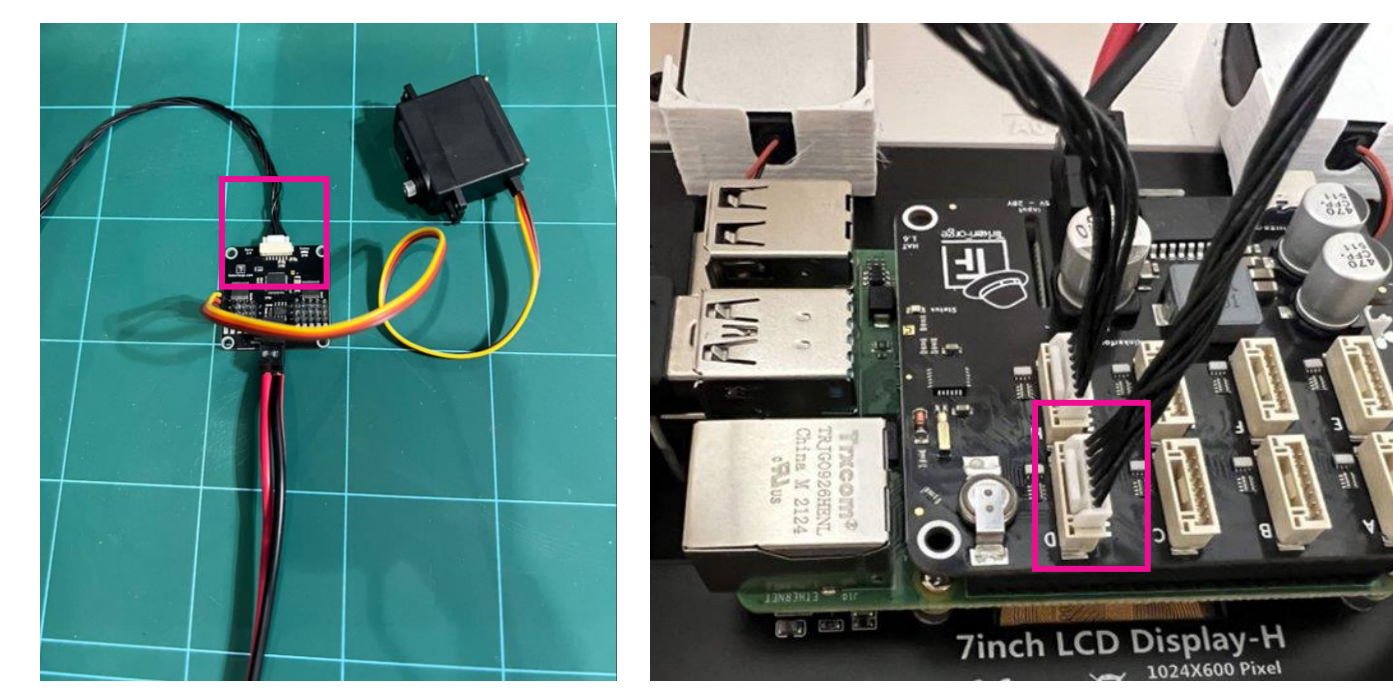

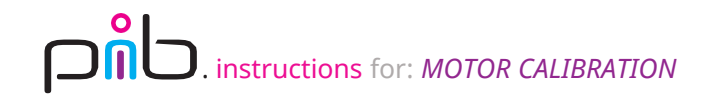

#### Step 4a

 $\sim$ 

Open Brick viewer application in head.

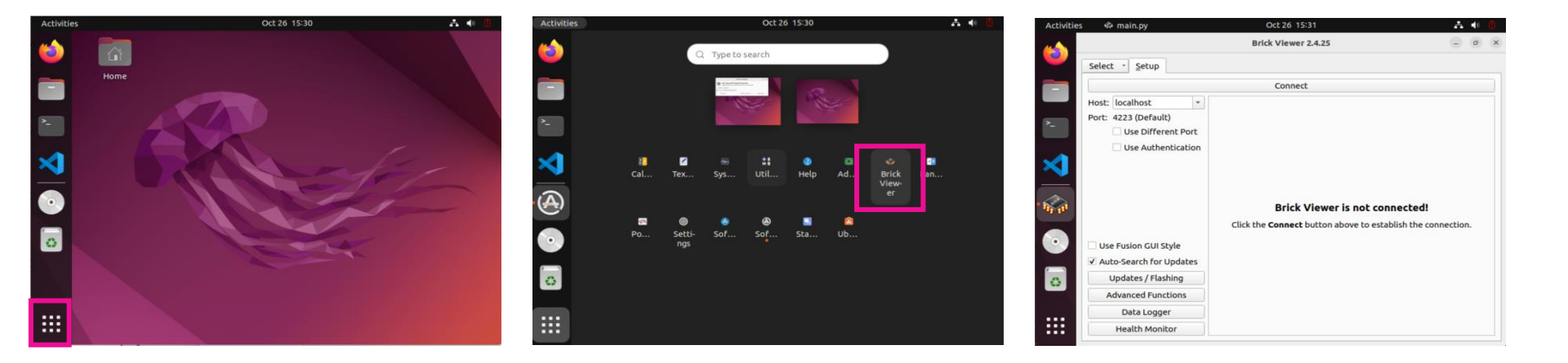

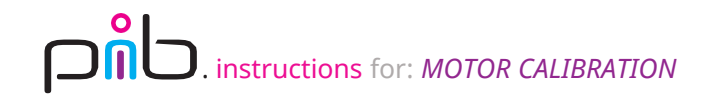

#### Step 4b

 $\sim$ 

#### Click connect and navigate to servo bricklet 2.0 tab.

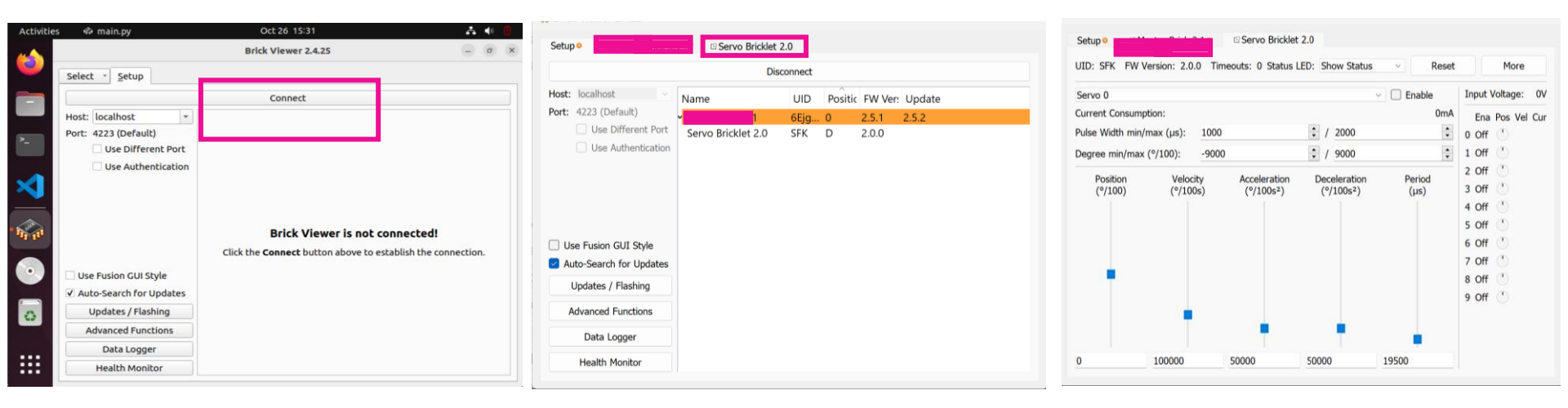

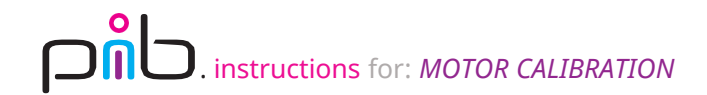

#### Step 4c

#### $\sim$

Select all servos from menu and change pulse from 1000 to 700 and 2000 to 2500, and finaly type 0 in position then click enter (try to keep servo motor connected until you finish assembling it to prevent shaft from moving).

- I HOLDI DITOR DIT

| UID: SFK FW Version: 2.0                                                                                                  | 0.0 Timeouts: 0 Status LED:                                                                  | Show Status V Reset                                                                                                    | More                                                                                                    | UID: SFK FW Version: 2                                                                                                  | 2.0.0 Timeouts: 0 Status                                             | ED: Show Status                                                                       | <ul> <li>✓ Reset</li> </ul>                                                      | More                                                                                                    |
|----------------------------------------------------------------------------------------------------|----------------------------------------------------------------------------------------------|----------------------------------------------------------------------------------------------------|----------------------------------------------------------------------------------------------------|----------------------------------------------------------------------------------------------------|----------------------------------------------------------------------|---------------------------------------------------------------------------------------|----------------------------------------------------------------------------------|----------------------------------------------------------------------------------------------------|
| Servo 0<br>Current Consumption:<br>Pulse Width min/max (μs):<br>Degree min/max (°/100):<br>Position Velo<br>(°/100) (°/10 | 1000<br>-9000<br>city Acceleration D<br>(°/100s <sup>2</sup> )<br>0s) (°/100s <sup>2</sup> ) | Control     Control       2000     Control       2000     Control       9000     Control       ecceleration     Period       (°/100s²)     (µs) | Input Voltage: 0V<br>Ena Pos Vel Cur<br>0 Off <sup>(*)</sup><br>1 Off <sup>(*)</sup><br>2 Off <sup>(*)</sup><br>3 Off <sup>(*)</sup><br>4 Off <sup>(*)</sup><br>5 Off <sup>(*)</sup><br>5 Off <sup>(*)</sup><br>6 Off <sup>(*)</sup><br>8 Off <sup>(*)</sup><br>9 Off <sup>(*)</sup> | All Servos<br>Current Consumption:<br>Pulse Width min/max (µs)<br>Degree min/max (°/100):<br>Position Ve<br>(°/100) (°/ | : 700<br>-9000<br>ocity Acceleration<br>100s) (°/100s <sup>2</sup> ) | <ul> <li>↓ 2500</li> <li>↓ 9000</li> <li>Deceleration (°/100s<sup>2</sup>)</li> </ul> | C Enable<br>OmA<br>•<br>•<br>•<br>•<br>•<br>•<br>•<br>•<br>•<br>•<br>•<br>•<br>• | Input Voltage:         0V           Ena         Pos         Vel         Cur           0         Off         1         1           1         Off         1         1           2         Off         1         1           3         Off         1         1           4         Off         1         1           5         Off         1         1           6         Off         1         1           7         Off         1         1           8         Off         1         1           9         Off         1         1 |
| 00000                                                                                                    | 5000 500                                                                                     | 19300                                                                                                    |                                                                                                    | 0 100000                                                                                                    | 50000                                                                | 50000                                                                                 | 19500                                                                            |                                                                                                    |

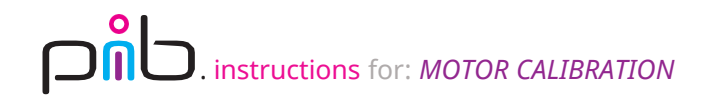

#### Do you need support?

Or do you need our pib.Box with all non-printable parts? Or maybe you have some new ideas and improvements? Please contact us.

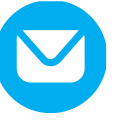

team@pib.rocks Send us an email.

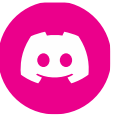

**discord.com/invite/GRdpyeDu7P** Join us on Discord.

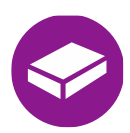

**shop.pib.rocks** Order non-printable parts for pib.